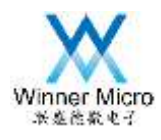

# WM\_W60X\_SWD 调试配置指南

V1.7

北京联盛德微电子有限责任公司 (winner micro) 地址:北京市海淀区阜成路 67 号银都大厦 18 层 电话: +86-10-62161900 公司网址: www.winnermicro.com

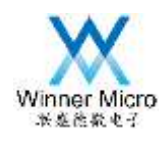

| 版本   | 完成日期       | 修订记录                                                    | 作者     | 审核 |
|------|------------|---------------------------------------------------------|--------|----|
| V1.0 | 2018-9-13  | 创建                                                      | Leihy  |    |
| V1.1 | 2018-10-12 | 增加图形编号                                                  | Cuiych |    |
| V1.2 | 2018-10-22 | 修改 FLASH 驱动,增加运行区 IMAGE 头信<br>息更新,解决调试下载后固件无法直接运<br>行问题 | Cuiych |    |
| V1.3 | 2018-12-13 | 因支持 W601 芯片, 更名为 W60X                                   | Cuiych |    |
| V1.4 | 2018-12-20 | 增加 QFlash 驱动说明;更新图形编号;<br>更新 Utilities 配置图形             | Cuiych | ×  |
| V1.5 | 2019-01-11 | 更改书写错误                                                  | Cuiych |    |
| V1.6 | 2019-04-23 | 更改 pin 脚书写错误                                            | Cuiych |    |
| V1.7 | 2019-09-12 | 更新配图                                                    | Cuiych |    |

### 文档历史

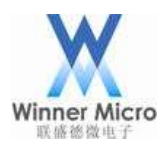

### 目录

| WM | [_W60X_S | SWD 调试配置指南1          | L        |
|----|----------|----------------------|----------|
| 1  | 目的       |                      | 2        |
| 2  | W60X 芯   | 片调试接口2               | 2        |
| 3  | QFlash 驯 | ⊠动说明2                | 2        |
|    | 3.1      | QFlash 驱动路径2         | 2        |
|    | 3.2      | 编译 QFlash 驱动         | <u>)</u> |
|    | 3.3      | 配置 Flash Download 选项 | 3        |
| 4  | Keil 环境  | 意配置                  | ļ        |
|    | 4.1      | 芯片选择                 | ļ        |
|    | 4.2      | 配置 Flash 和 RAM 地址    | ł        |
|    | 4.3      | 配置优化等级5              | 5        |
|    | 4.4      | 调试器选择与配置             | 5        |
|    | 4.5      | Utilities 配置         | 5        |
| 5  | 调试程序     | ;6                   | 3        |
| 6  | 注意事项     | į                    | 3        |

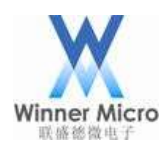

### 1 目的

W60X 芯片(基于 cortex-m3) Keil 环境下的在线调试配置方法。

#### 2 W60X 芯片调试接口

W600 芯片的 32Pin 封装:

Pin26 (PB6): SWDIO (TMS)

Pin27 (PB7): SWCLK (TCK)

W601 芯片的 68pin 封装:

Pin61 (PB6): SWDIO (TMS)

Pin62 (PB7): SWCLK (TCK)

将 W60X 芯片的 SWDIO、SWCLK、GND 和 VCC 与调试器的 SWD 接口相连。

注意:由于芯片的SWD接口复用有其它功能,一旦复用为其它功能则芯片将不支持在线调试功能, 此时只能通过串口协议下载合法的固件通过串口调试。

#### 3 QFlash 驱动说明

#### 3.1 QFlash 驱动路径

驱动位于 SDK 的 Doc 目录 本地磁盘 (E:) ) Doc > W60X\_QFLASH\_Driver\_for\_SWD > W60X\_QFlash 新建文件夹 共享 \* 名称 修改日期 类型 大小 🔬 FlashDev.c 10/23/2018 11:0 ... C Source 2 KB 🔬 FlashPrg.c 10/23/2018 11:0... C Source 10 KB Target.lin 8/13/2013 11:37... LIN 文件 1 KB 12/20/2018 5:55... FLM 文件 W60X\_QFlash.FLM 15 KB W60X\_QFlash.uvopt 12/20/2018 3:08... UVOPT 文件 6 KB 🖉 W60X\_QFlash.uvproj 12/20/2018 3:08... iiisian4 Project 15 KB 图 3-1

#### 3.2 编译 QFlash 驱动

备注:也可直接使用提供的 W60X\_QFlash.FLM 文件,拷贝到 Keil/ARM/Flash 目录。

1. 拷贝 W60X\_QFlash 到 Keil/ARM/Flash 目录下

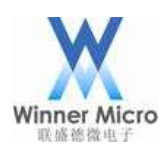

| 芭盘 [C:] ▶ Keil ▶ ARM ▶ Flash ▶ W60X_QFlash |                    |                |       |  |
|--------------------------------------------|--------------------|----------------|-------|--|
| 共享 * 新建文件夹                                 |                    |                |       |  |
| 名称                                         | 修改日期               | 嬎              | 大小    |  |
| G FlashDev.c                               | 10/23/2018 11:0    | C Source       | 2 KB  |  |
| 🔄 FlashPrg.c                               | 10/23/2018 11:0    | C Source       | 10 KB |  |
| 🗋 Targetlin                                | 8/13/2013 11:37    | LIN 文件         | 1 KB  |  |
| W60X_QFlash.uvop                           | t 12/20/2018 5:52  | UVOPT 文件       | 6 KB  |  |
| W60X_QFlash.uvpr                           | oj 12/20/2018 3:08 | 礦sion4 Project | 15 KB |  |

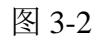

2. 双击 W60X\_QFlash.uvproj 打开项目并编译, 默认会生成 W60X\_QFlash.FLM 并拷贝到上一层目录 ☑ C/Xe3/ARM/Flash/W60X\_QFlash/W60X\_QFlash/w60X\_QFlash/w60X\_QFIAAX\_WFIAAX\_WFIAX\_WFIAAX\_WFIAX\_WFIAX\_WFIAX\_WFIAX\_WFIAX\_WFIAX\_WFIAX\_WFIAX\_WFIAX\_

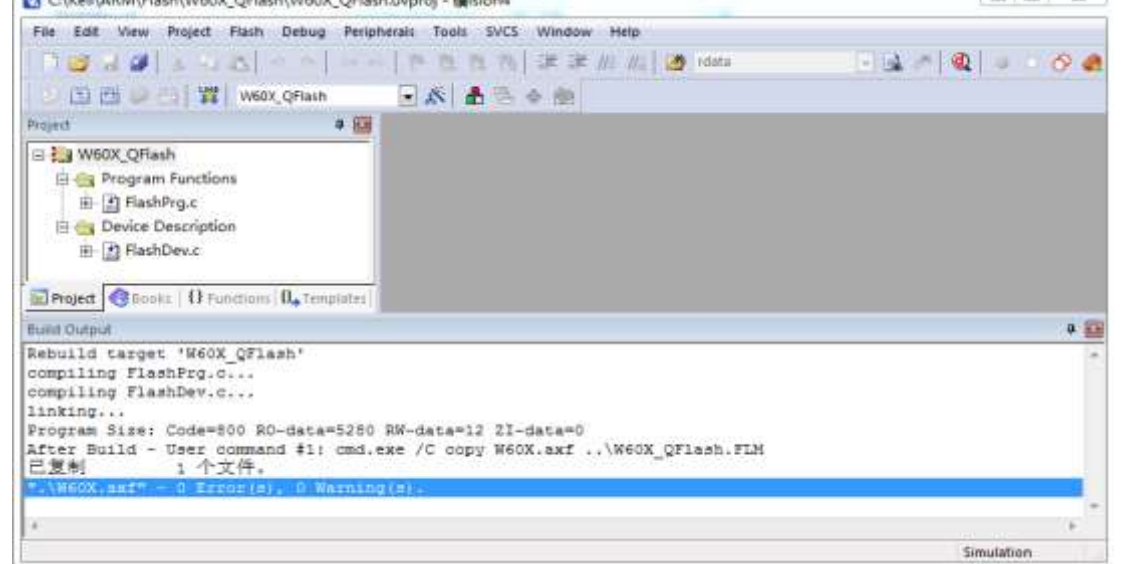

图 3-3

### 3.3 配置 Flash Download 选项

找到 Jlink Settings -> Flash Download 页面,点击 Add 调出 Flash 配置选择页面。 详见 4.5 Utilities 配置。

| EGAD Brase S                     | Full C 🔽 Program<br>Sector 🖾 Verify<br>Erass 🗆 Kapat and Ren | .art: 0x20000 | 00 ize 0x2000 |
|----------------------------------|--------------------------------------------------------------|---------------|---------------|
| Programming Algorith Description | a Bevice Size                                                | Besice Type   | Address Range |
|                                  |                                                              |               |               |
| .* <u>1</u>                      | - 111                                                        | Ser U         |               |
|                                  |                                                              | lieton 1      |               |
|                                  |                                                              |               |               |
|                                  |                                                              |               |               |

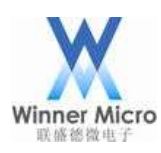

| Description                     | Flash Size | Device Type   | Origin   |          |   |
|---------------------------------|------------|---------------|----------|----------|---|
| TMS570LS 1M Elach ECC           | 512k       | On-chip Flash | MDK Core |          |   |
| TMS570LS 2M Flagh               | 2M         | On-chip Flash | MDK Core |          |   |
| TMS570LS 2M Flash ECC           | 1M         | On-chip Flash | MDK Core |          |   |
| TMS570LXXXE021 2MB Flash        | 2M         | On-chip Flash | MDK Core |          |   |
| TMS570LXXXE021 3MB Flash        | 3M         | On-chip Flash | MDK Core |          |   |
| TMS570LS_E021_1_25MB_E          | 1280k      | On-chip Flash | MDK Core |          |   |
| TMS570LS_E021 256KB Flash       | 256k       | On-chip Flash | MDK Core |          |   |
| TMS570LS_F021_384KB Flash       | 384k       | On-chip Flash | MDK Core |          |   |
| TSX1001 Code FEPBOM             | 32k        | On-chin Flash | MDK Core |          |   |
| winner Micro 1M Flash V1.0      | 1M         | On-chip Flash | MDK Core |          |   |
| XMC1100 64KB Flash              | 04k        | On-chip Flash | MDK Core |          |   |
| XMC1200 200kB Flash             | 200k       | On-chip Flash | MDK Core |          |   |
| XMC1300 200kB Flash             | 200k       | On-chip Flash | MDK Core |          |   |
| XMC4200/4100 128kB cach         | 128k       | On-chip Flash | MDK Core |          |   |
| XMC4200/4100 256kB cach         | 256k       | On-chip Flash | MDK Core |          |   |
| XMC4200/4100 64kB cache         | 64k        | On-chip Flash | MDK Core | -        |   |
|                                 | L FLM      |               |          |          |   |
| C: \Kell \ARM Viash \W6UX_QFlas |            |               |          |          |   |
|                                 |            |               |          |          | N |
|                                 | Add        | Cance         | el       |          |   |
|                                 |            |               |          | <u> </u> |   |
|                                 |            | 图 3-5         |          |          |   |

4 Keil 环境配置

### 4.1 芯片选择

选择 Project->Options for Target 打开对话框,切换到 Device 标签界面,选择 ARM->Cortex-M3 内核

| The second second           |                                 |      |
|-----------------------------|---------------------------------|------|
| Vendor ABM                  | 2                               |      |
| Device Cotes-M3             |                                 |      |
| Toobet ARM                  |                                 |      |
| Search                      |                                 |      |
| a Analog Devices            | • Control Million Minnersteller |      |
| S Q AEM                     | - Conterna Dated Microconnoler  |      |
| Contex-MD                   |                                 |      |
| Certex-M0+                  | -                               |      |
| Certez-M1 (Altera)          |                                 |      |
| Cortes-64                   |                                 |      |
| Cortes-M4 220               |                                 |      |
| 🗟 🖗 Сургахх                 | -                               |      |
| 14. R. Distan, Seniandonton |                                 |      |
|                             | OK Cancel Defaul                | x He |

### 4.2 配置 Flash 和 RAM 地址

选择 Project->Options for Target 打开对话框, 切换到 Target 标签界面, 配置芯片的 Flash 和 RAM 参数。

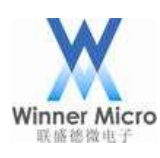

|                                                                                                    | and -       |           | Star (MHz) | 2.0     | Code    | Generation  | ,               |             |        |     |
|----------------------------------------------------------------------------------------------------|-------------|-----------|------------|---------|---------|-------------|-----------------|-------------|--------|-----|
| perating                                                                                                    | system      | None      |            | -       | E.U     | lse Cross-I | Aodule Optimiza | ition       |        |     |
| ystem Vie                                                                                                    | erver File: |           |            |         | Ψu      | lse Microl. | ів Г            | " Big Endan |        |     |
|                                                                                                    |             | 1         |            | 5       |         |             |                 |             |        |     |
| Use C                                                                                                    | Justom Fil  |           |            |         |         |             |                 |             |        |     |
| Read/0                                                                                                    | nly Mem     | sey Antan |            |         | Read    | Write Mer   | nory Areas      |             |        |     |
| default                                                                                                    | off-chip    | 9 srt     | Size       | Startup | default | off-chip    | Start           | Size        | Noinit |     |
| E                                                                                                    | ROM1:       |           |            | C       | 1       | RAM1        |                 |             | 124    | //* |
| E.                                                                                                    | ROM2        |           |            | 0       |         | RAM2        |                 |             | F 6    |     |
| <b>E</b> //                                                                                                    | ROM3        |           | 1          | - c     | 10      | RAM3        |                 | 1           | -      |     |
|                                                                                                    | on-chip     |           |            |         |         | on-chip     | 24 C            | 10          |        |     |
|                                                                                                    | ROM1:       | 0x8010100 | 0x80000    |         | (V      | IRAM1       | 0.2000000       | 0x28000     | Г      |     |
| and the owner of the owner of the owner of the owner of the owner of the owner of the owner of the owner of the | in a start  | 1         | 1          | C.      | T       | IBAM2       | 1               | -           | -      |     |

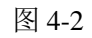

注意: 配置的地址范围不能超过芯片的实际大小

### 4.3 配置优化等级

选择 Project->Options for Target 打开对话框,切换到 C/C++标签界面,如果需要在线调试跟踪程序必须 将优化等级设置为 Level 0,否则开启优化后的代码实时运行逻辑和实际代码组织结构间存在差异,影 响调试。

| 🛿 Options for Target 'Flash'                                                                                                    | × |
|----------------------------------------------------------------------------------------------------|---|
| Device   Target   Output   Listing   User C/C++   Asm   Linker   Debug   Utilities                                                                    |   |
| Device       Target       Output       Listing       User       C/C++       Asm       Linker       Debug       Utilities         Preprocessor Symbols |   |
| Include                                                                                                    |   |

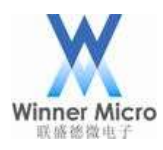

### 4.4 调试器选择与配置

先将下列代码贴入记事本并保存为.ini 格式的文件

| FUNC void Setup (void) {       |                          |
|--------------------------------|--------------------------|
| SP = _RDWORD(0x8010100);       | // Setup Stack Pointer   |
| PC = _RDWORD(0x8010104);       | // Setup Program Counter |
| _WDWORD(0xE000ED08, 0x8010100) | ; // Setup VTOR          |
| }                              |                          |
| LOAD %L INCREMENTAL            | // load the application  |
| Setup();                       | // Setup for Running     |
| g, _main                       |                          |
|                                |                          |

选择 Project->Options for Target 打开对话框,切换到 Debug 标签界面

- 1. 选中 Use,并从下拉框中选择使用的仿真器
- 2. 导入保存的.ini 格式文件,主要完成 SP 和 PC 指针及中断向量表起始地址的初始化。

注意: SP、PC 和 VTOR 的值与 Flash 配置的起始地址有关,同时芯片不支持在 RAM 中运行程序。

| Load Application at Statup     Initialization File     Restore Debug Session Settings                       | V Load Application al Statup 🔽 Run to main<br>nitialization File:<br>VROM ini                                   |
|----------------------------------------------------------------------------------------------------|----------------------------------------------------------------------------------------------------|
| Bestore Debug Session Settings                                                                              | NOMIN                                                                                                    |
| Restore Debug Session Settings                                                                              |                                                                                                    |
| Steelspoints     I     Toobox     Watch Windows & Performance Analyzer     Memory Display     System Viewer | Restore Debug Session Settings<br>P Breakpoints P Toobox<br>P Watch Windows<br>P Memory Display P System Viewer |
| CPU DLL: Parameter E                                                                                        | Driver OLL: Parameter                                                                                           |
| SARMOM3.DLL                                                                                                 | SARMCM3.DLL                                                                                                    |
| Dialog DLL Parameter D                                                                                      | Nalog DLL Parameter.                                                                                            |
| DLM.DLL PCM                                                                                                 | TLM.DLL PCM                                                                                                    |

图 4-4

#### 4.5 Utilities 配置

- 1. 将 W60X Flash 驱动拷贝到 KEIL 安装目录的\ARM\Flash 目录中
- 2. 选择 Project->Options for Target 打开对话框, 切换到 Utilities 标签界面, 按下图选择

1、2,在3的下拉框中选择使用的仿真器必须与 Debug 标签中的选择一致

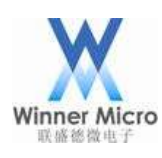

| J-Use raiger Dirver for Plas                  | n Phogramming | 3 Us<br>Settings P Up | e Debug Driver<br>date Target before Debu | 2 |  |
|-----------------------------------------------|---------------|-----------------------|-------------------------------------------|---|--|
| Use External Tool for Flas                    | Plogramming   |                       |                                           | - |  |
| Arguments:                                    | ndeni :       |                       |                                           |   |  |
| Configure Image File Processin<br>Dulput File | g (FCARM):    | Add Dulput File to Ge | ND:                                       |   |  |
| Image Files Boot Folder                       | -             | nain<br>F Ge          | merate Listing                            | 1 |  |

上图中,点击 Setting,如下图 Flash Download 标签中配置 RAM 和 Flash 参数必须与前面配置的地址 一致,点击Add 按钮选择 W60X 芯片的 Flash 驱动。

| Debu     | ig Trace Flash Download<br>ownload Function<br>LOAD C Erase Full C ♥ Program<br>ⓒ Erase Sector ♥ Verify<br>C Do not Erase □ Reset and Run |
|----------|----------------------------------------------------------------------------------------------------|
| P:       | rogramming Algorithm                                                                                                    |
|          | Description Device Size Device Type Address Range                                                                                         |
|          | Winner Micro 1M Flash V1.0 1M On-chip Flash 08000000H - 080FFFFFH                                                                         |
|          | (art: 0x08000000 ize: 0x00100000                                                                                                    |
|          | Add Remove                                                                                                    |
| <i>,</i> |                                                                                                    |
|          |                                                                                                    |
|          |                                                                                                    |
|          |                                                                                                    |

图 4-6

接上图切换到 Debug 标签,如下图按1的方式选择调试器接口,正确检测到 W60X 芯片后会显示框2中 的芯片信息。

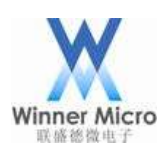

| J-Link / J-Trace Adapter Sf )<br>SN<br>Device                  | THOURE Revice Have 2 Dars                                                                                                    |
|----------------------------------------------------------------|----------------------------------------------------------------------------------------------------|
| FF : Hax<br>SV . SMU:                                          | Cache Options Cache Queins Cache Queins Cac |
| Interface ICE/IF<br>F USB C ICF/IF Hetwork Settin<br>IP-Addres | s Furt Autodatect Hink Info                                                                                                    |

图 4-7

最后选择确定逐级保存所有配置。

#### 5 调试程序

完成 Keil 环境配置,编译程序无误后,选择 Debug->Start/Stop Debug Session 或 CTRL+F5,进行程序的在线调试。

#### 6 注意事项

1. 由于芯片的 SWD 接口复用有其它功能,一旦复用为其它功能则芯片将不支持在线调试功能,此时 只能通过串口协议下载合法的固件使用串口调试。